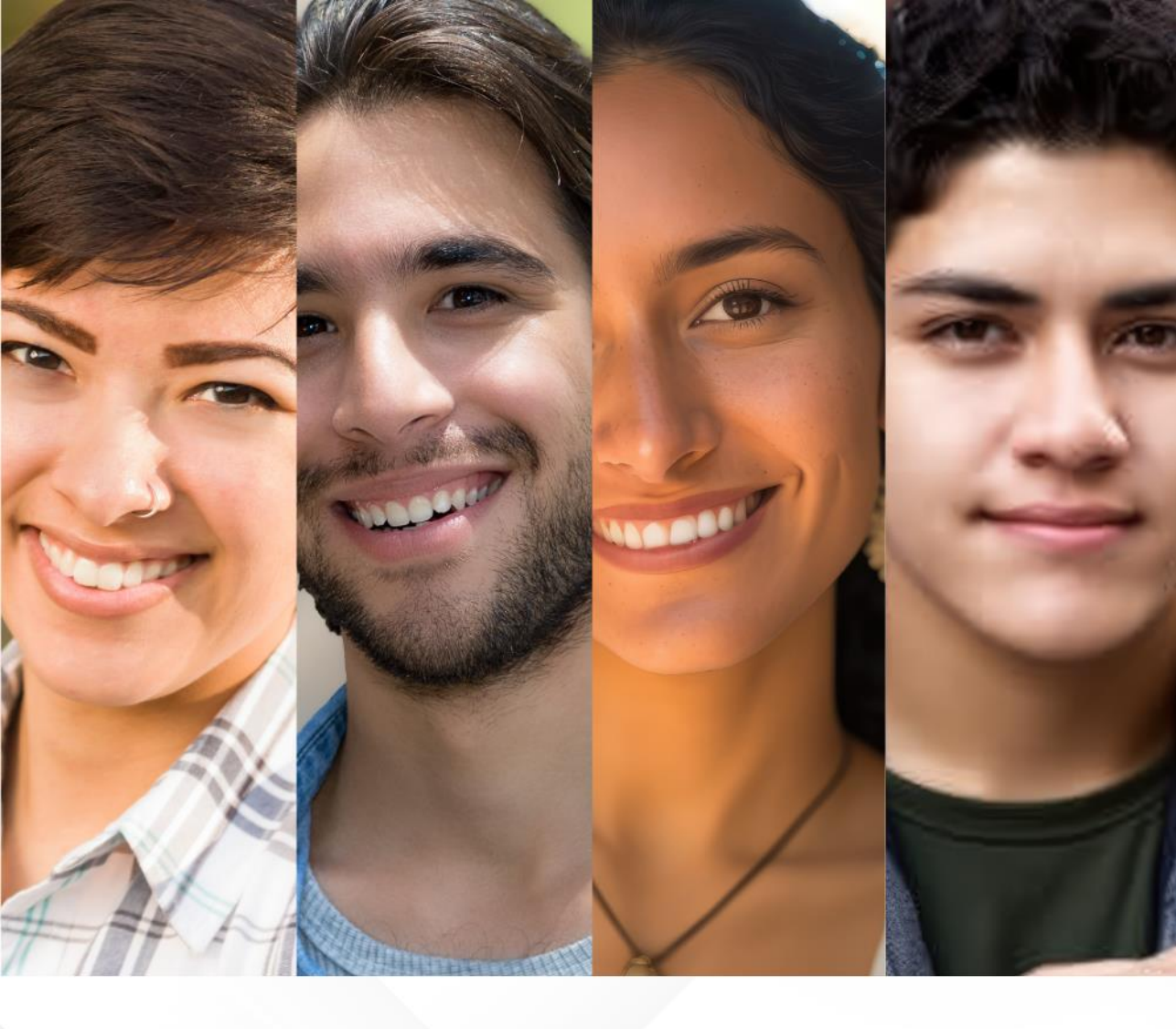

# CONVOCATORIA INGRESO A ESCUELAS NORMALES DE LA CIUDAD DE MÉXICO Ciclo escolar 2023-2024

MANUAL DE USUARIO

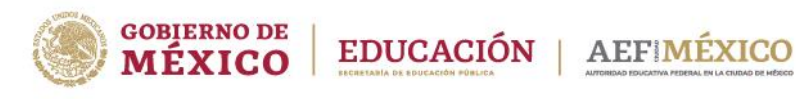

gob.mx/aefcm

### **CONVOCATORIA 2023** ESTUDIA EN LAS ESCUELAS NORMALES

DE LA CIUDAD DE MÉXICO

**Leticia Ramírez Amaya** Secretaria de Educación Pública

#### Luis Humberto Fernández Fuentes

Titular de la Autoridad Educativa Federal en la Ciudad de México

#### María Luisa Gordillo Díaz

Directora General de Educación Normal y Actualización del Magisterio

### Dirección General de Educación Normal y Actualización del Magisterio

Fresno 15, Col. Santa María la Ribera Cuauhtémoc, Ciudad de México, 06400 *www.gob.mx/aefcm* 

## Registro en línea de aspirantes a las Licenciaturas para Formación de Maestros de Educación Básica

## ACCESO AL SISTEMA

El acceso al sistema es a través del portal de la Autoridad Educativa Federal en la Ciudad de México:

#### https://www2.aefcm.gob.mx/mstr/dgenam/index.jsp

## **AEF** MÉXICO

# Solicitud de ingreso a educación normal en la Ciudad de México

### Información

#### Aviso de privacidad simplificado

La Dirección General de Educación Normal y Actualización del Magisterio, es responsable del tratamiento de sus datos personales que se obtienen a través de su petición, los datos personales de indentificación, contacto, así como los demás datos sensibles en los términos y conserva de los datos personales, favoreciendo en todo momento el derecho a la privacidad y a la protección de los mismos, por lo que los datos personales que se recaban podrán ser transferidos, con fundamento en el artículo 22 fracciones II y III, 66 fracción I y 70 fracción II de la Ley General de Protección de Datos Personales en Posesión de Sujetos Obligados. El aviso de privacidad integral se puede consultar en: Políticas de privacidad

No Acepto Acepto

Para tener acceso al proceso es necesario que el aspirante acepte el aviso de privacidad; si no acepta se le dirige a la página principal de la Autoridad Educativa Federal en la Ciudad de México.

> Seleccionar **Acepto** para iniciar el proceso

## 1. Registro (Pasos 1 al 4)

### 1.1 Identificador CURP\*

#### El identificador del registro es la CURP, parámetro que será la clave que validará el registro.

\* En caso de que al escribir la CURP se autocompleten los campos del cuadro de datos personales, favor de verificar que sean los correctos, en caso de no ser correctos deberá acudir a las oficinas de RENAPO

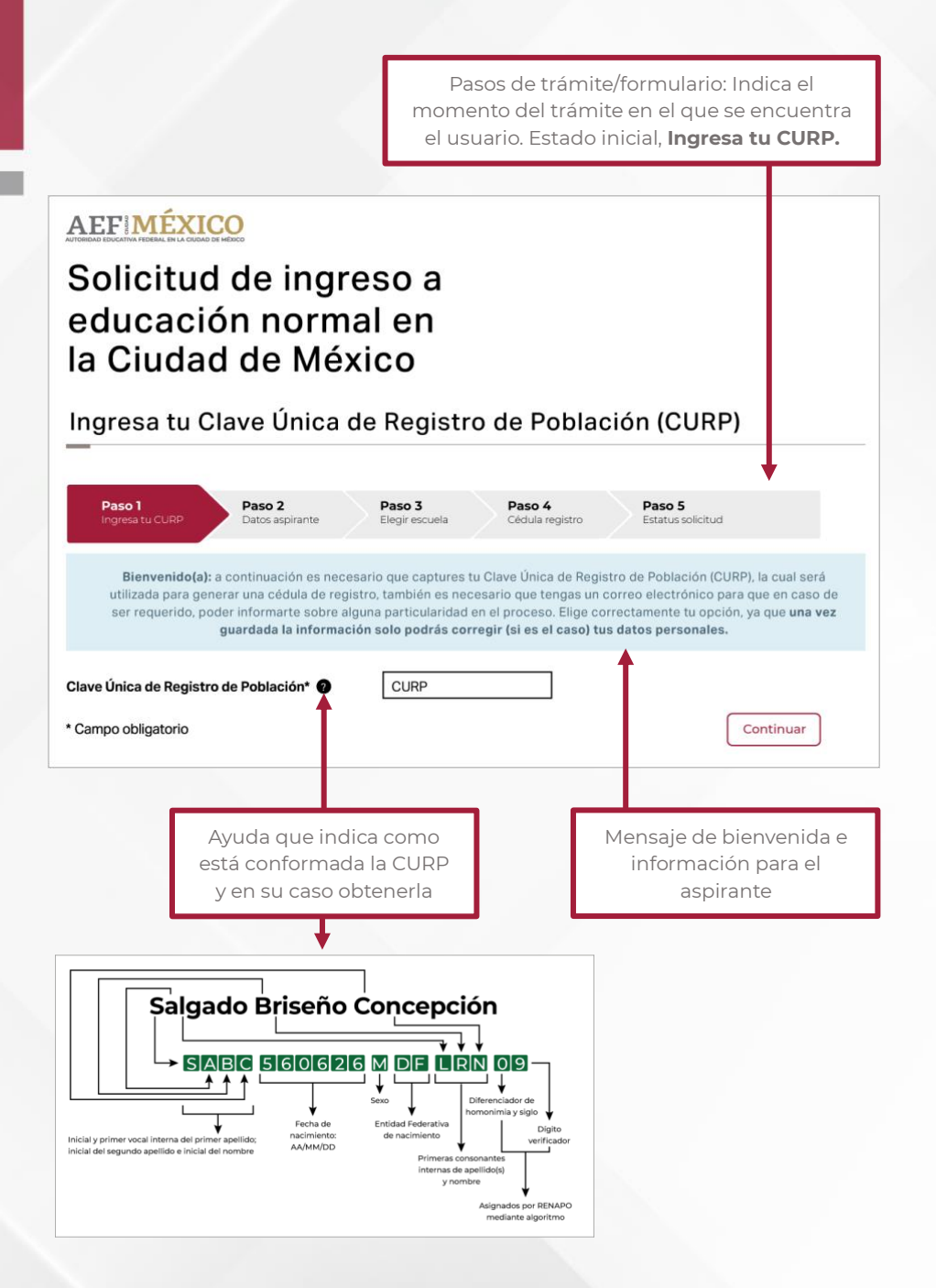

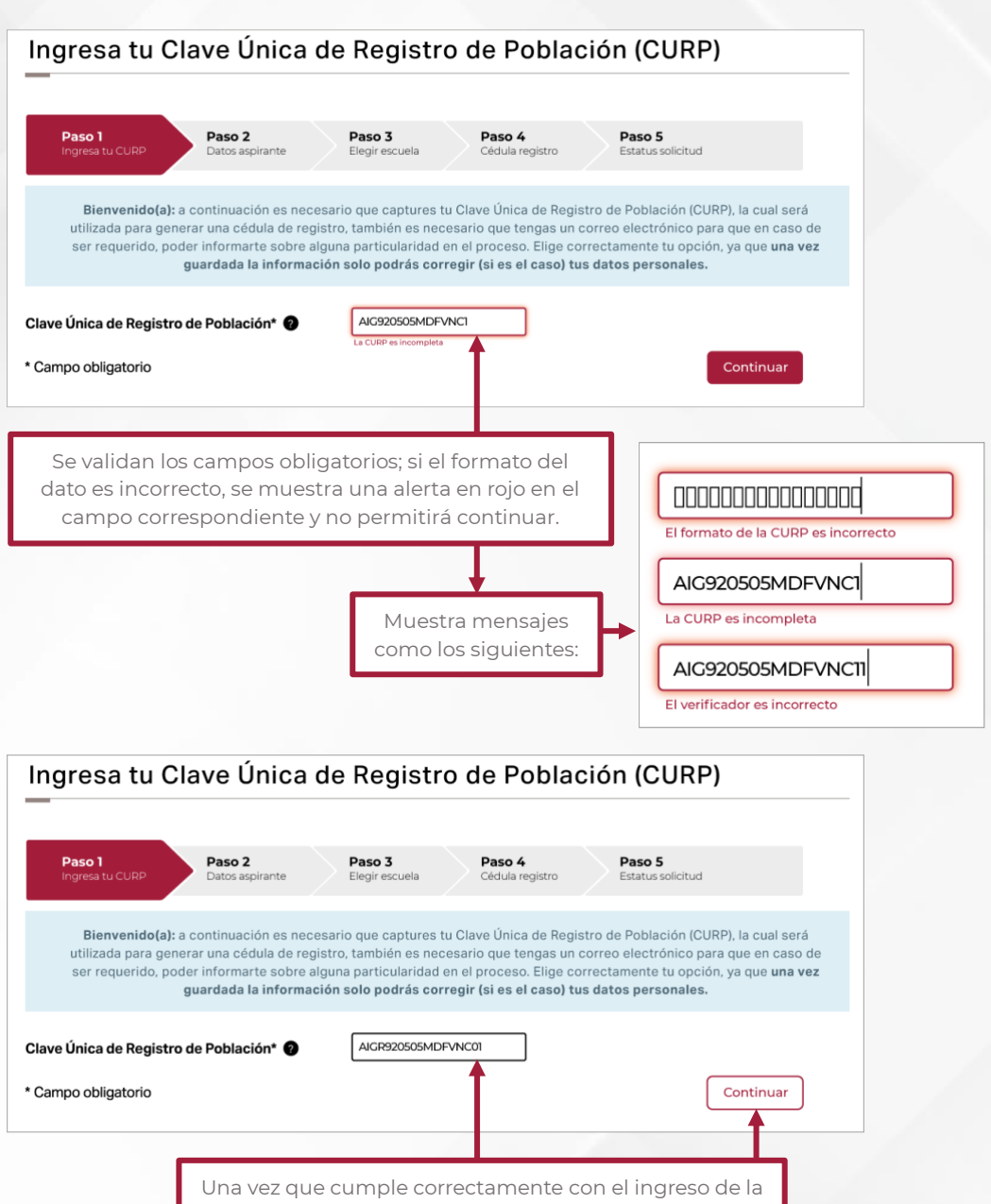

CURP, la alerta desaparece y permitirá continuar.

### **1.2. Datos Personales**

Pasos de trámite/formulario: Indica el momento del trámite en el que se encuentra el usuario, **Datos aspirante** 

| Clave Única de Registro de Población: | Nombre(S)*:          |  | Primer apellido*:         |                     |
|---------------------------------------|----------------------|--|---------------------------|---------------------|
| MAJF660513HDFRMR02                    | FRANCISCO            |  | MARTÍNEZ                  |                     |
| Gegundo apellido:                     | Sexo*:               |  | Número de Segurid         | lad Social (NSS): 🗿 |
| JIMÉNEZ                               | HOMBRE               |  | No. de afiliación al IMSS |                     |
| eléfono fijo*:                        | Correo electrónico*: |  | CÓDIGO POSTAL*:           | 0                   |
| 55151520202                           | fcomtzj@gmail.com    |  | 06400                     |                     |
|                                       |                      |  |                           |                     |

importantes: nombre completo, correo electrónico y promedio.

| CUDAD DE MÉXICO       CUAUHTÉMOC       COLONIA         Colonia*:       Calle*:       Número exterior*:         SANTA MARÍA LA RIBERA       FRESNO       15         Número interior:       Is         Número interior:       indigena?:       ¿Tenes alguna necesidad especial?:         NINGÚN PUEBLO       NINGUNA LENGUA INDÍGENA       NINGUNA NECESIDAD ESPECIAL         Entidad de la escuela de procedencia*:       Escuela de procedencia*:       Escuela de procedencia*:         MÉXICO       UNAM COLECIO DE CIENCIAS Y HUMANIDADES PLANTEL NAUCALPAN       Dato muy importante es promedio*:         17/03/2022       Is       8.8       V         Nota informativa: El aspirante se hace responsable de los datos asentados.       Validar                                                                                                    | Estado*:                                  |          | Municipio o Alcaldía*:               | Tipo de colonia:                       |   |                  |
|----------------------------------------------------------------------------------------------------|-------------------------------------------|----------|--------------------------------------|----------------------------------------|---|------------------|
| Colonia*: Calle*: Número exterior*:<br>SANTA MARÍA LA RIBERA V FRESNO 15<br>Número interior:<br>Número interior<br>¿Perteneces a una población ¿Habias alguna lengua indígena?: especial?:<br>NINCÚN PUEBLO V NINGUNA LENGUA INDÍGENA V NINGUNA NECESIDAD ESPECIAL V<br>Entidad de la escuela de procedencia*: Escuela de procedencia*:<br>MÉXICO V UNAM COLEGIO DE CIENCIAS Y HUMANIDADES PLANTEL NAUCALPAN V<br>Fecha de expedición*: Promedio*:<br>17/03/2022 1) 8.8 V<br>ZDe qué manera se enteró de la oferta educativa de las escuelas normales?*:<br>RADIO V<br>Nota informativa: El aspirante se hace responsable de los datos asentados.<br>* Campos obligatorios Y Aulidar                                                                                                    | CIUDAD DE MÉXICO                          |          | CUAUHTÉMOC                           | COLONIA                                |   |                  |
| SANTA MARÍA LA RIBERA       FRESNO       15         Número interior:       Número interior         indígena?:       ¿Tienes alguna necesidad especial?:         NINCÚN PUEBLO       NINGUNA LENGUA INDÍGENA       NINGUNA NECESIDAD ESPECIAL         Entidad de la escuela de procedencia*:       Escuela de procedencia*:       NINGUNA NECESIDAD ESPECIAL         MÉXICO       UNAM COLECIO DE CIENCIAS Y HUMANIDADES PLANTEL NAUCALPAN       Dato muy         Fecha de expedición*:       Promedio*:       B8         ¿De qué manera se enteró de la oferta educativa de las escuelas normales?*:       Nota informativa: El aspirante se hace responsable de los datos asentados.         * Campos obligatorios       Regresar       Validar                                                                                                    | Colonia*:                                 |          | Calle*:                              | Número exterior*:                      |   |                  |
| Número interior:<br>Número interior<br>¿Perteneces a una población<br>indígena?:<br>NINGÚN PUEBLO<br>Entidad de la escuela de procedencia*:<br>MÉXICO<br>Fecha de expedición*:<br>17/03/2022<br>2<br>Promedio*:<br>RADIO<br>Nota informativa: El aspirante se hace responsable de los datos asentados.<br>* Campos obligatorios<br>Campos obligatorios                                                                                                    | SANTA MARÍA LA RIBERA                     | $\sim$   | FRESNO                               | 15                                     |   |                  |
| Nůmero interior         ¿Perteneces a una población       ¿Hablas alguna lengua       ¿Tienes alguna necesidad         indígena?:       NINGUNA LENGUA INDÍGENA       NINGUNA NECESIDAD ESPECIAL         Entidad de la escuela de procedencia*:       Escuela de procedencia*:       NINGUNA NECESIDAD ESPECIAL         MÉXICO       UNAM COLECIO DE CIENCIAS Y HUMANIDADES PLANTEL NAUCALPAN       Dato muy         Fecha de expedición*:       Promedio*:       B8         (7/03/2022       I       Image: State algorithm and the se scuelas normales?*:       Nota informativa: El aspirante se hace responsable de los datos asentados.         * Campos obligatorios       Regresar       Validar                                                                                                    | Número interior:                          |          |                                      |                                        |   |                  |
| ¿Perteneces a una población<br>indígena?:       ¿Hablas alguna lengua<br>indígena?:       ¿Tienes alguna necesidad<br>especial?:         NINGÚN PUEBLO       ININGUNA LENGUA INDÍGENA       NINGUNA NECESIDAD ESPECIAL         Entidad de la escuela de procedencia*:       Escuela de procedencia*:       NINGUNA NECESIDAD ESPECIAL         MÉXICO       UNAM COLECIO DE CIENCIAS Y HUMANIDADES PLANTEL NAUCALPAN       Dato muy<br>importante es<br>promedio:         17/03/2022       I       Image: Image: Ima | Número interior                           |          |                                      |                                        |   |                  |
| NINGÚN PUEBLO       NINGUNA LENGUA INDÍGENA       NINGUNA NECESIDAD ESPECIAL         Entidad de la escuela de procedencia*:       Escuela de procedencia*:       UNAM COLECIO DE CIENCIAS Y HUMANIDADES PLANTEL NAUCALPAN         Fecha de expedición*:       Promedio*:       Dato muy         17/03/2022       I       Image: Secuela s normales?*:         RADIO       Nota informativa: El aspirante se hace responsable de los datos asentados.       Nota informativa: El aspirante se hace responsable de los datos asentados.                                                                                                    | ¿Perteneces a una población<br>indígena?: |          | ¿Hablas alguna lengua<br>indígena?:  | ¿Tienes alguna necesidad<br>especial?: |   |                  |
| Entidad de la escuela de procedencia*:<br>MÉXICO V UNAM COLECIO DE CIENCIAS Y HUMANIDADES PLANTEL NAUCALPAN V<br>Fecha de expedición*:<br>17/03/2022 1 B.8<br>2De qué manera se enteró de la oferta educativa de las escuelas normales?*:<br>RADIO V<br>Nota informativa: El aspirante se hace responsable de los datos asentados.<br>* Campos obligatorios Regresar Validar                                                                                                    | NINGÚN PUEBLO                             | $\sim$   | NINGUNA LENGUA INDÍGENA 🗸            | NINGUNA NECESIDAD ESPECIAL 🗸           |   |                  |
| MÉXICO       UNAM COLECIO DE CIENCIAS Y HUMANIDADES PLANTEL NAUCALPAN       Dato muy         Fecha de expedición*:       Promedio*:       Dato muy         17/03/2022       8.8       Importante es       promedio.         ¿De qué manera se enteró de la oferta educativa de las escuelas normales?*:       Importante es       promedio.         Nota informativa: El aspirante se hace responsable de los datos asentados.       Importante es       Importante es         * Campos obligatorios       Regresar       Validar                                                                                                    | Entidad de la escuela de procede          | encia*:  | Escuela de procedencia*:             |                                        | _ |                  |
| Fecha de expedición*:       Promedio*:       Dato muy         17/03/2022       I       Importante         2De qué manera se enteró de la oferta educativa de las escuelas normales?*:       montante         RADIO       V         Nota informativa: El aspirante se hace responsable de los datos asentados.       Regresar         Validar       Regresar                                                                                                    | MÉXICO                                    | $\sim$   | UNAM COLEGIO DE CIENCIAS Y HUMA      | NIDADES PLANTEL NAUCALPAN              |   | Dete merur       |
| T//03/2022       Importante es         ¿De qué manera se enteró de la oferta educativa de las escuelas normales?*:       mportante es         RADIO       Importante es         Nota informativa: El aspirante se hace responsable de los datos asentados.       Importante es         * Campos obligatorios       Regresar                                                                                                    | Fecha de expedición*:                     |          | Promedio*:                           |                                        |   | Dato muy         |
| 2De qué manera se enteró de la oferta educativa de las escuelas normales?*:  RADIO  Nota informativa: El aspirante se hace responsable de los datos asentados.  Campos obligatorios  Regresar Validar                                                                                                    | 17/03/2022                                | ï        | 8.8 🗸                                |                                        |   | Importante es el |
| RADIO  Nota informativa: El aspirante se hace responsable de los datos asentados.  Campos obligatorios  Regresar Validar                                                                                                    | ¿De qué manera se enteró de la            | oferta e | ducativa de las escuelas normales?*: | -                                      |   | promedio.        |
| Nota informativa: El aspirante se hace responsable de los datos asentados.  Campos obligatorios Regresar Validar                                                                                                    | RADIO                                     |          |                                      | ~                                      |   |                  |
| * Campos obligatorios Regresar Validar                                                                                                    | Nota informativa: El aspirante se h       | ace res  | ponsable de los datos asentados.     |                                        |   |                  |
|                                                                                                    | * Campos obligatorios                     |          |                                      | Regresar Validar                       |   |                  |
|                                                                                                    | T                                         |          |                                      |                                        |   |                  |

El \* indica que el campo es obligatorio.

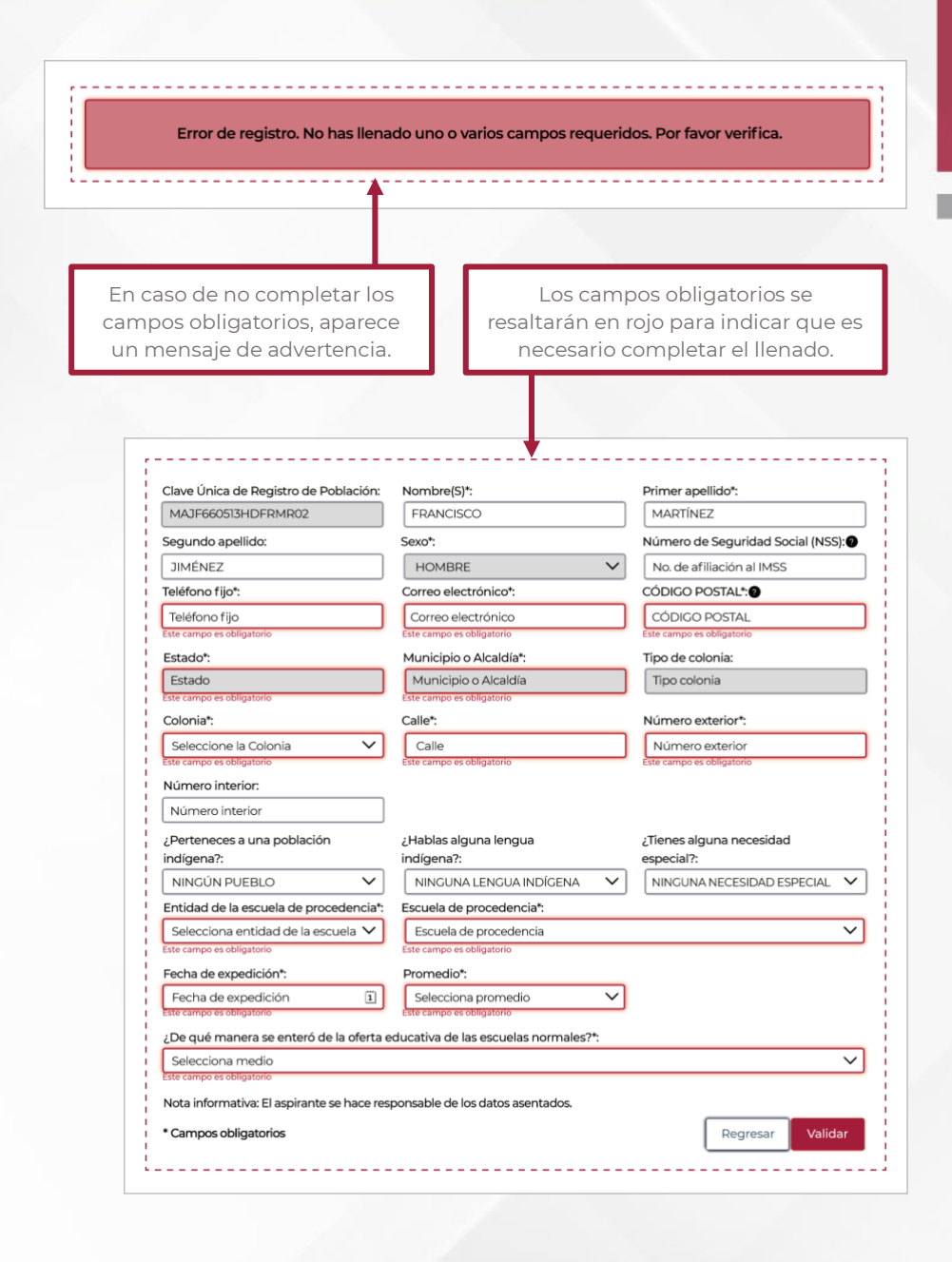

| Clave Unica de Registro de Población:       | Nombre(S)*:                         | Primer apellido*:                      |                  |
|---------------------------------------------|-------------------------------------|----------------------------------------|------------------|
| MAJF660513HDFRMR02                          | FRANCISCO                           | MARTÍNEZ                               |                  |
| Segundo apellido:                           | Sexo*:                              | Número de Seguridad Social (NSS): 🔊    |                  |
| JIMÉNEZ                                     | HOMBRE                              | No. de afiliación al IMSS              |                  |
| Teléfono fijo*:                             | Correo electrónico*:                | CÓDIGO POSTAL*: 2                      |                  |
| 5515152020                                  | fcomtzj@gmail.com                   | 06400                                  |                  |
| Estado*:                                    | Municipio o Alcaldía*:              | Tipo de colonia:                       |                  |
| CIUDAD DE MÉXICO                            | CUAUHTÉMOC                          | COLONIA                                |                  |
| Colonia*:                                   | Calle*:                             | Número exterior*:                      | El control de la |
| SANTA MARÍA LA RIBERA 🛛 🗸                   | FRESNO                              | 15                                     | El aspirante es  |
| Número interior:                            |                                     |                                        | responsable      |
| Número interior                             |                                     |                                        | de los datos     |
| ¿Perteneces a una población<br>indígena?:   | ¿Hablas alguna lengua<br>indígena?: | ¿Tienes alguna necesidad<br>especial?: | asentados.       |
| NINGÚN PUEBLO V                             | NINGUNA LENGUA INDÍGENA 🗸           | NINGUNA NECESIDAD ESPECIAL V           |                  |
| Entidad de la escuela de procedencia*:      | Escuela de procedencia*:            |                                        | Una vez que      |
| MÉXICO 🗸                                    | UNAM COLEGIO DE CIENCIAS Y HUMA     | los campos                             |                  |
| Fecha de expedición*:                       | Promedio*:                          |                                        | estén            |
| 17/03/2022                                  | 8.8 🗸                               |                                        | completos        |
| : Do qué manora so optoró de la oforta o    | ducativa de las escuelas pormales?* |                                        | dar clic op ol   |
| RADIO                                       |                                     | ~                                      | batán da         |
| Nota informativo: El acorizante co baco rec | poproble de los datos acontados     |                                        | poton de         |
| Nota informativa: El aspirante se hace res  | ponsable de los datos asentados.    | !                                      | Guardar y        |
| * Campos obligatorios                       | ſ                                   |                                        | continuar.       |

### 1.3. Selección de Escuela

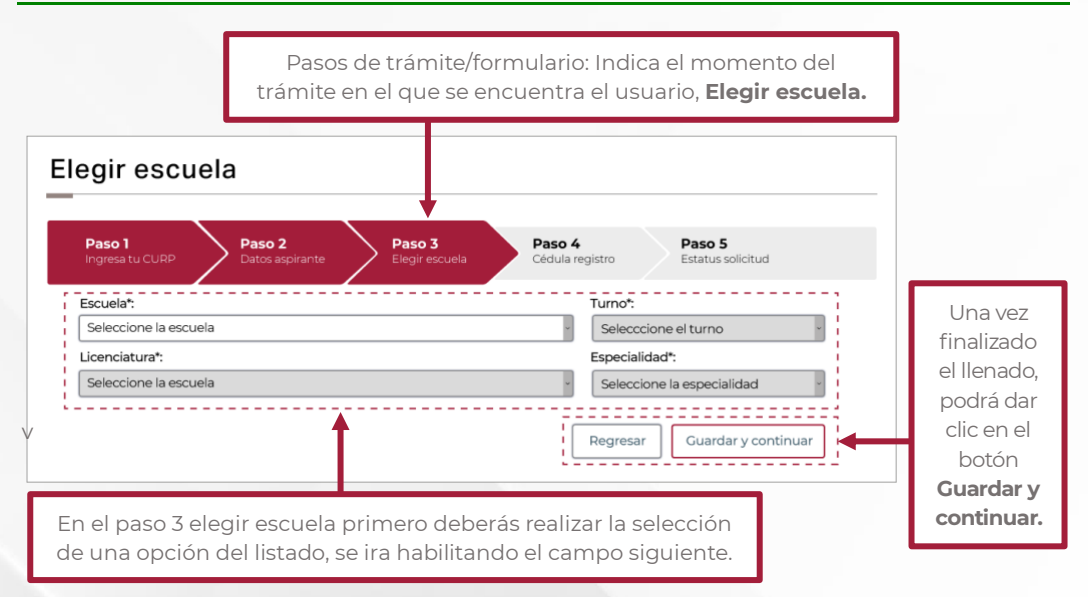

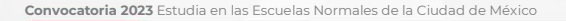

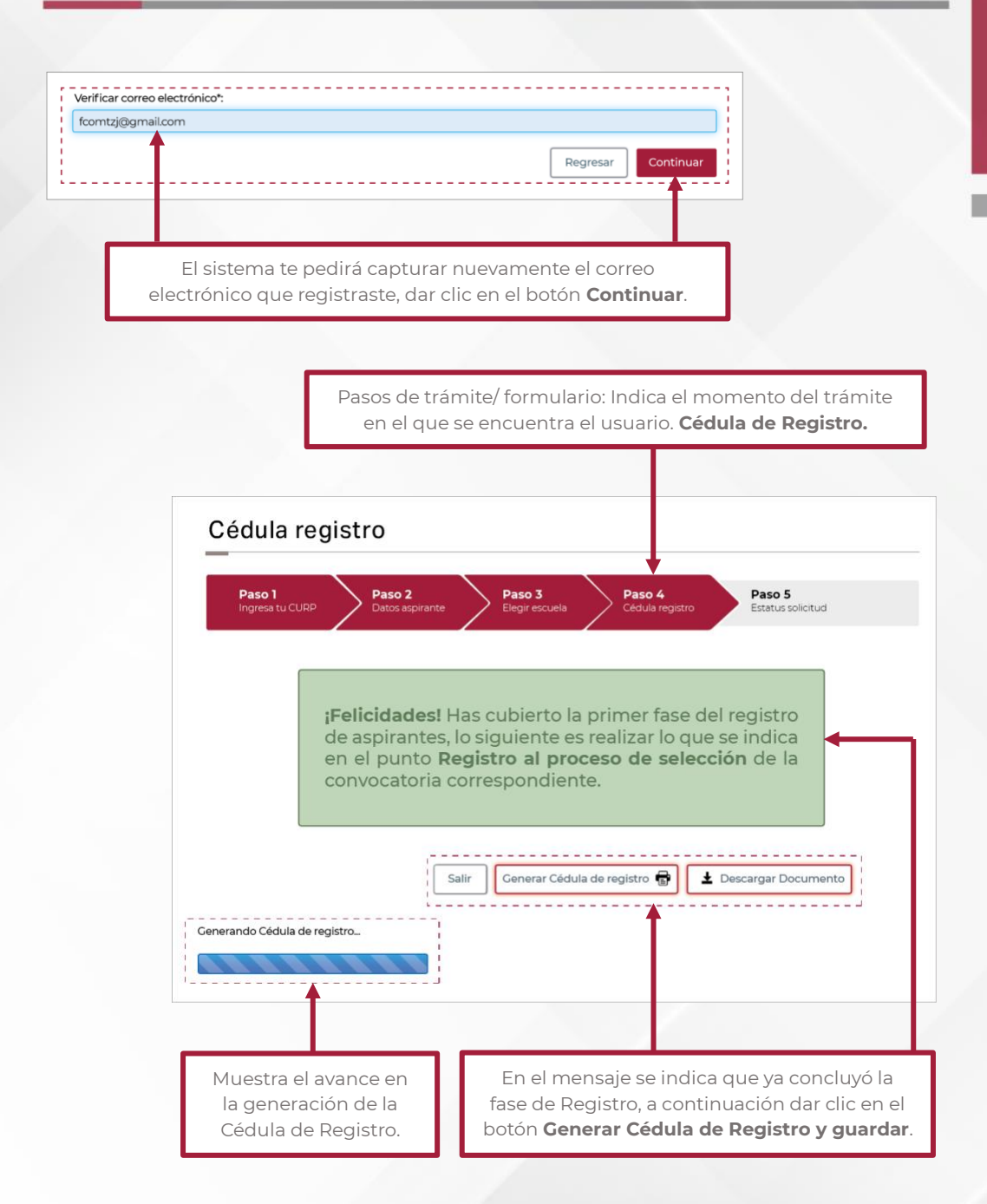

| so                                                                                                    | LICITUD DE REGISTRO PERIODO ESCOLAR 2023-2024                                                                                                    |                             | НОТАТ                                                           |
|----------------------------------------------------------------------------------------------------|----------------------------------------------------------------------------------------------------|-----------------------------|-----------------------------------------------------------------|
| JRP MAJF8660513HDFMRMR20                                                                                                    | PROMEDIO DE BACHILLERATO                                                                                                    | O EQUIVALENTE 8.6           | HOJAT                                                           |
| CUELA CAMBIO DE PLANTEL<br>CENCIATURA SIN CARRERA                                                                                                    | TURNO SIN TURNO<br>ESPECIALIDAD/ÁREA SIN ESPEC                                                                                                    | CIALIDAD                    |                                                                 |
| PRIMER APELLIDO                                                                                                    | SEGUNDO APELLIDO                                                                                                    | NOMBRE (S)                  |                                                                 |
| MARTINEZ                                                                                                    | JIMENEZ                                                                                                    | FRANCISCO                   |                                                                 |
| NO. DE AFILIACION AL IMSS                                                                                                    | CORREO ELECTRONICO                                                                                                    | TELEFONO FIJO               | ¡FELICIDADES!                                                   |
| LLE                                                                                                    | NO COLONIA ALCALE                                                                                                    |                             | Ya completaste el paso 1 a                                      |
| GO CHAIRIEL                                                                                                    | 4 5 DE MAYO MIGUEL                                                                                                    | HIDALGO                     |                                                                 |
| CUELA DONDE CURSASTE UNAM                                                                                                    | COLEGIO DE CIENCIAS Y HUMANIDADES PLANTEL ENTIDA<br>NAUCALPAN                                                                                                    | D ESTADO DE MÉXICO          | cuando se publiquen lo                                          |
| ERTENECES A UNA POBLACIÓN INDÍGENA?                                                                                                    | SI X NO ¿CUÁL? NINGÚN PUEBLO                                                                                                    |                             | resultados.                                                     |
| ABLAS ALGUNA LENGUA INDÍGENA?                                                                                                    | SI X NO ¿CUÁL? NINGUNA LENGUA IN                                                                                                    | NDÍGENA                     |                                                                 |
| ENES ALGUNA NECESIDAD ESPECIAL?                                                                                                    | SI X NO ¿CUÁL? NINGUNA NECESIDA                                                                                                    | AD ESPECIAL                 |                                                                 |
| ALUMNO SE HACE RESPONSABLE DE LOS DAT                                                                                                    | DS ASENTADOS                                                                                                    |                             |                                                                 |
| ум100-Миница деводатово:<br>им100-Миница деводатово:<br>им100-Миница деводатово:<br>им100-Миница дея им100-00 решина,<br>им100-Миница дея им100-00 решина,<br>им100-Миница дея им100-00 решина,<br>им100-00 им10-00 решина,<br>им100-00 им10-00 решина,<br>им100-00 им10-00 решина,<br>им100-00 им10-00 решина,<br>им100-00 им10-00 решина,<br>им100-00 им10-00 решина,<br>им100-00 им10-00 решина,<br>им100-00 решина,<br>им100- | IERA INGLÉSIEN SU IERA INGLÉSIEN SU IERA INGLÉSI | 64253<br>CISTRO             | Imprimir la cédula de<br>registro. Verifica la<br>convocatoria. |
| RP MAJF86605I3HDFMRMR20                                                                                                    | PROMEDIO DE BACHILLERATO                                                                                                    | O EQUIVALENTE 8.6           |                                                                 |
| UELA CAMBIO DE PLANTEL                                                                                                    | TURNO SIN TURNO                                                                                                    | D                           |                                                                 |
| ENCIATURA SIN CARRERA                                                                                                    | ESPECIALIDAD/ÁREA SIN ESPEC                                                                                                    | CIALIDAD                    |                                                                 |
| LICIDADES ASPIRANTE HAS CUBIERTO LI<br>CUELA CAMBIO DE PLANTEL<br>MUICILIO QUISTAVO E CAMPA 194 COL<br>LA VAZ CONCLUSIO EL PROCESSO EL PRE-RESIST<br>MERIOBATIORIA DEL SA A: 20 E XINKO DE 2021<br>20 DE XINO DE 2023<br>20 DE XINO DE 2023                                                                                                    | PRIMERA FASE           GUADALLPE INN CP 0020 DEL ÁLVARO OBRECÓN CD MEX           0, TE CREENS RRECENTAR DE LA NETTU-CÓN A LA CLE ASPRESINI           N CONCORDANCIA CON LA PRESENTE PROGRAMACIÓN:           N.B. C. COL D, E. F.           N.L.3.X.L.M           HORARIO DE ATENCIÓN                                                                                                    | GRESAR CON LA DOCUMENTACIÓN |                                                                 |
| 28 DE JUNIO DE 2023 1<br>29 DE JUNIO DE 2023 1                                                                                                    | 1, R. O, P. Q. R, S<br>U, V, W, X, Y, Z<br>U, V, W, X, Y, Z<br>DAT TEMPAGE VIEWENERAD LA CLUMA DE INSCREMENDATIONS DESIGNATIONS                                                                                                    |                             |                                                                 |
| ILEUISTE UNA ESCUELA PARTICULAR AUTORIZ                                                                                                    | Lon tenurina que verifican la cuota de inscripción y el pag                                                                                                    | U DE COLECIATURA            |                                                                 |
|                                                                                                    |                                                                                                    |                             | HOJA 2                                                          |
|                                                                                                    |                                                                                                    |                             | HOJA 2                                                          |

## 2. Publicación de resultados (Paso 5)

## ACCESO AL SISTEMA

El acceso al sistema es a través del portal de la Autoridad Educativa Federal en la Ciudad de México:

#### https://www2.aefcm.gob.mx/mstr/dgenam/index.jsp

### 2.1. Identificador CURP

El identificador del registro es la CURP, parámetro que será la clave que validará el registro.

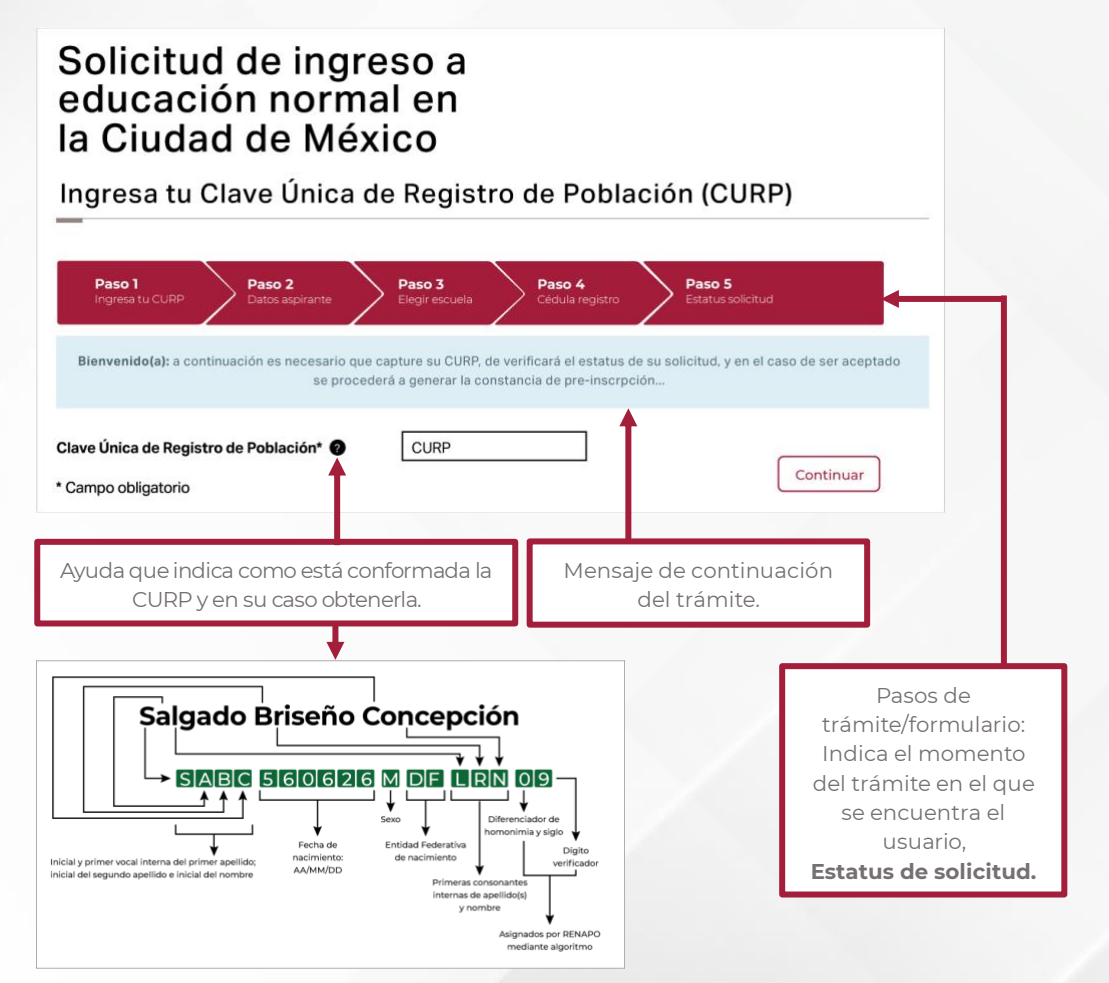

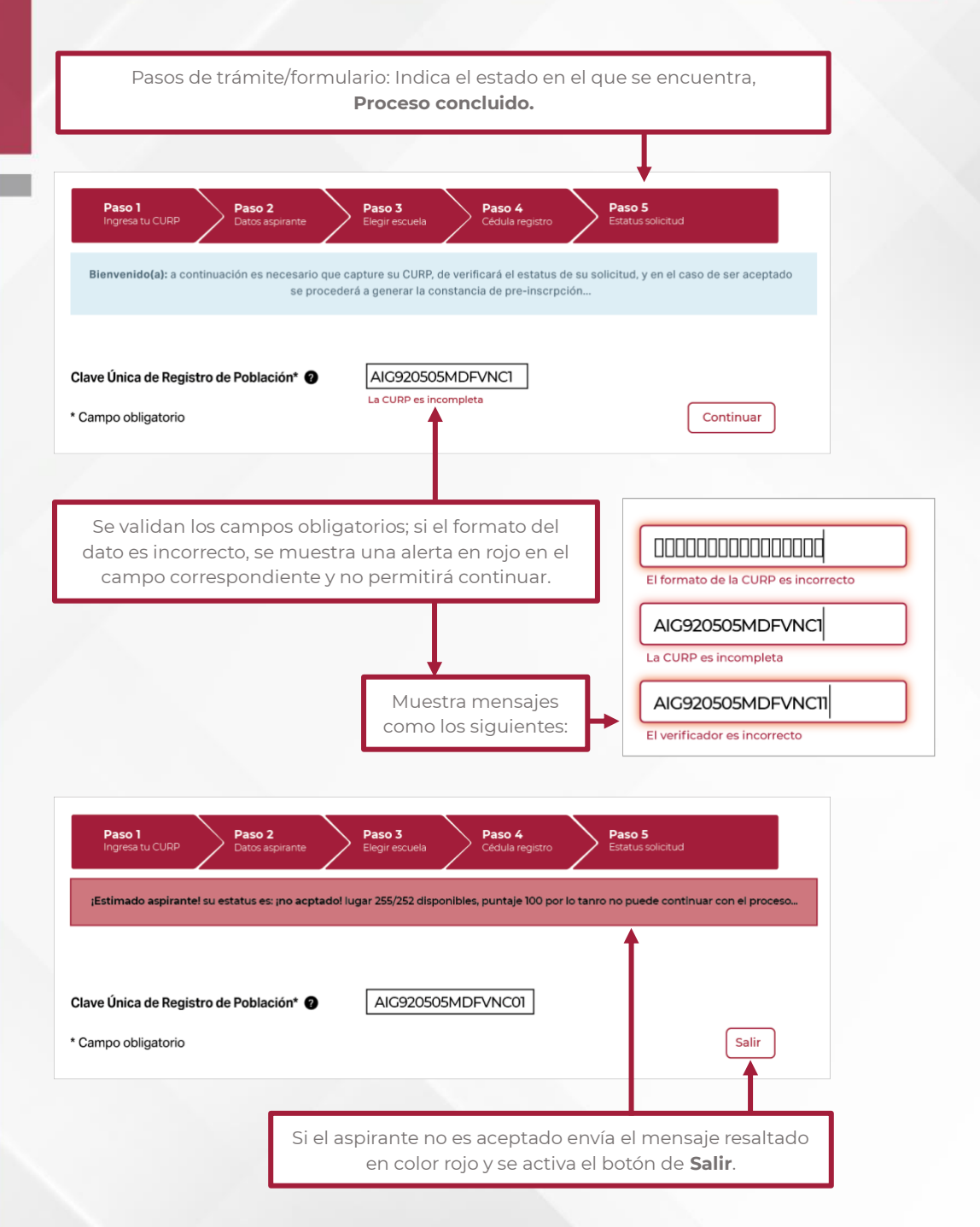

## 2.2. Estatus de solicitud

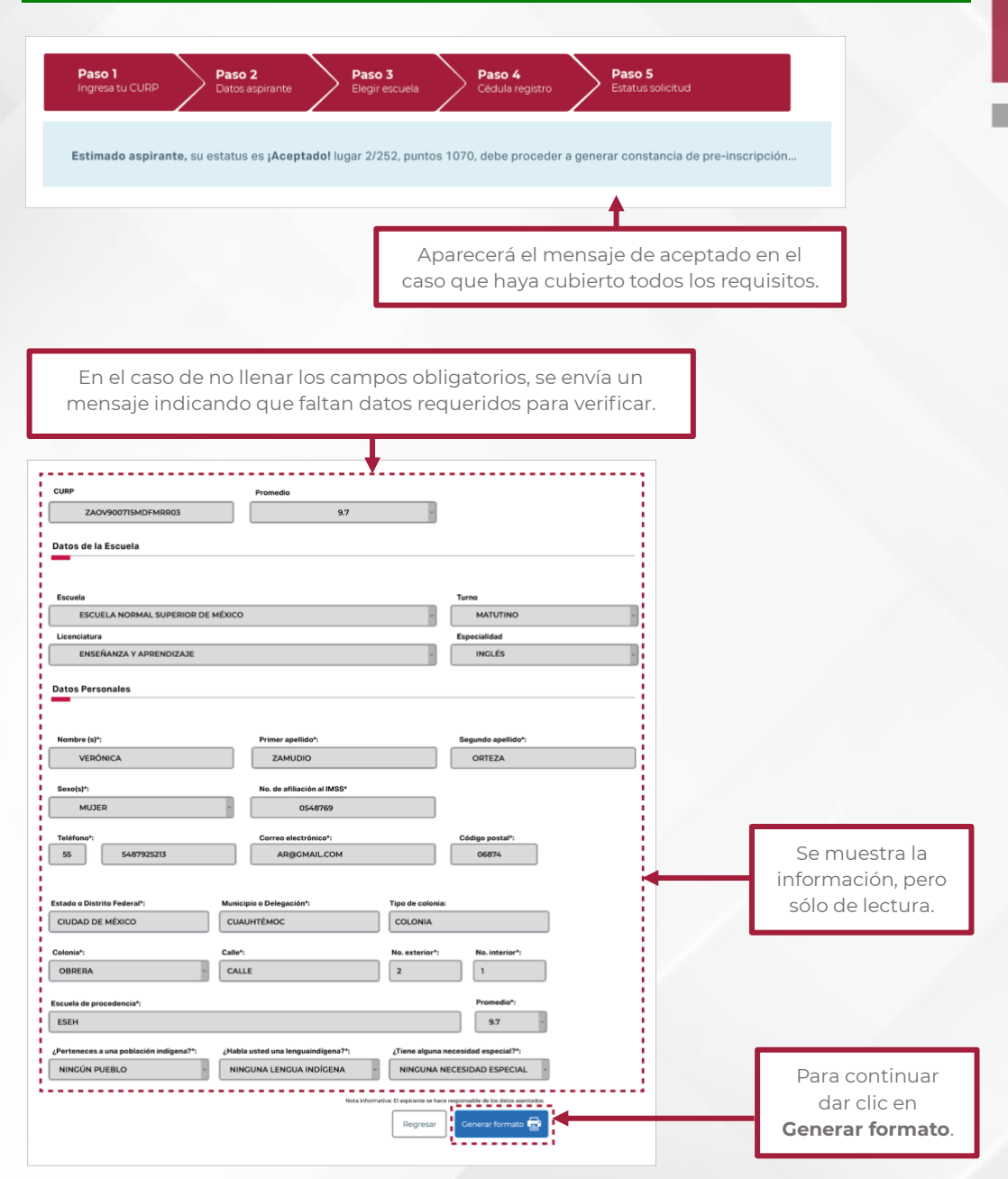

## 2.3. Impresión de la Constancia de Aceptación

Pasos de trámite/ formulario: Indica el momento del trámite en el que se encuentra. **Trámite concluido.** 

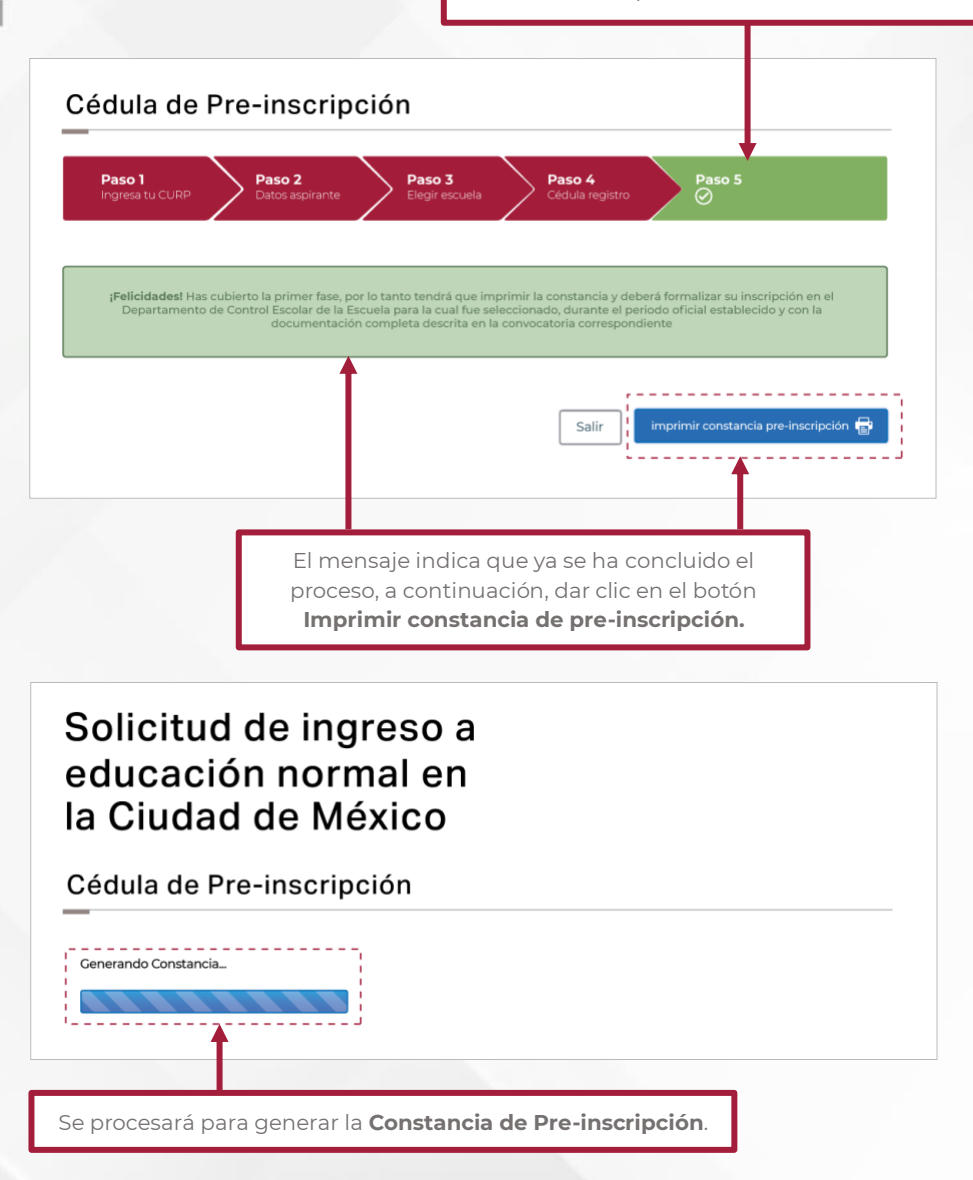

| EDUC                     |                                            | Autoridad Educativa Federal en la Ciudad de México<br>Dirección General de Educación Normal y Actualización del Magisterio |
|--------------------------|--------------------------------------------|----------------------------------------------------------------------------------------------------|
|                          | c                                          | CONSTANCIA DE ACEPTACIÓN                                                                                                   |
| La Dirección General d   | e Educación Normal y Actualización del M   | lagisterio, hace constar que el C. Aspirante:                                                                              |
|                          | OMAN                                       | A F ALEXANDER IVONNE ADRIANA S                                                                                             |
| Con número de folio:     | 75905                                      |                                                                                                    |
| Clave Única de Registro  | de Población: SACG830206MDFNBR             | 09                                                                                                    |
| Se registra para su insc | ripción en el grupo:                       |                                                                                                    |
| En la Escuela:           | CAMBIO DE PLANTEL                          |                                                                                                    |
| De la Licenciatura:      | SIN CARRERA                                |                                                                                                    |
| De la Especialidad:      | SIN ESPECIALIDAD                           |                                                                                                    |
| En en el Turno:          | SIN TURNO                                  |                                                                                                    |
| Para el                  | ciclo escolar 2023-2024. Por lo que debe   | rá formalizar su lascrinción en el Denartamento de Control Escolar de la Escuela para la                                   |
| cual fue                 | seleccionado, durante el periodo oficial e | stablecido y con la documentación completa descrita en la convocatoria correspondiente.                                    |
|                          |                                            | Cupubtémos Ciudad de México iulio de 2023                                                                                  |

Comentarios, dudas o aclaraciones remitirlos al correo electrónico dgenam.ingreso@ aefcm.gob.mx

Los aspirantes a ingresar a las normales particulares autorizadas deberán contactar a la escuela que desean ingresar en la fecha y hora indicadas en la convocatoria.

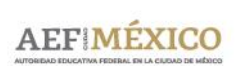